Doc No. :PT-HMOC-OPS-FOP-6001-OPS-OAH Fop Issue : 3.1

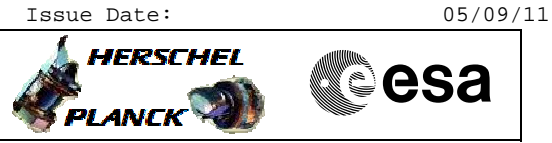

## Procedure Summary

## Objectives

The objective of this procedure is to switch on SPIRE after it has been switched off due to an on-board problem, triggering an OBCP.

Summary of Constraints

SPIRE has been off for at least 4 minutes

Spacecraft Configuration

Start of Procedure

SPIRE is OFF

End of Procedure

SPIRE is in REDY mode

Reference File(s)

Input Command Sequences

Output Command Sequences

Referenced Displays

ANDS GRDS SLDS

## Configuration Control Information

| DATE       | FOP ISS | UE VERSI | ION |         | MODIFICATION DESCRIPTION | AUTHOR     | SPR REF |
|------------|---------|----------|-----|---------|--------------------------|------------|---------|
| 14/12/2010 | 3       | .1       | 1   | Created |                          | R. Biggins |         |

Doc No. :PT-HMOC-OPS-FOP-6001-OPS-OAH Fop Issue : 3.1 Issue Date: 05/09/11

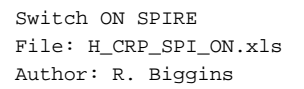

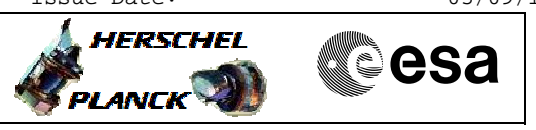

## Procedure Flowchart Overview

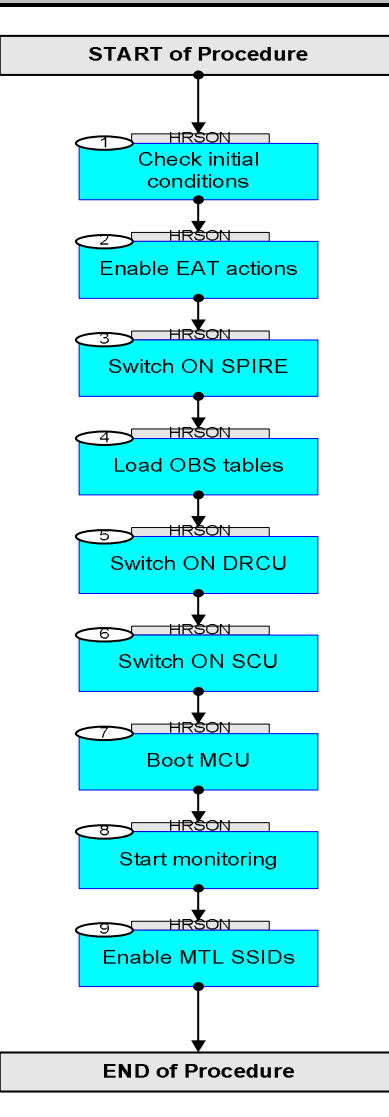

Doc No. :PT-HMOC-OPS-FOP-6001-OPS-OAH Fop Issue : 3.1 Issue Date: 05/09/11

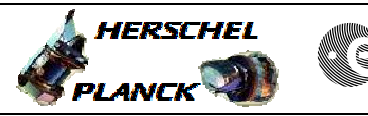

esa

Switch ON SPIRE File: H\_CRP\_SPI\_ON.xls Author: R. Biggins

| Step<br>No.                           | Time | Activity/Remarks                                                                                 | TC/TLM        | Display/ Branch |  |  |  |  |  |
|---------------------------------------|------|--------------------------------------------------------------------------------------------------|---------------|-----------------|--|--|--|--|--|
|                                       |      | Beginning of Procedure                                                                           |               |                 |  |  |  |  |  |
| TC Seq. Name :HRSON (Switch ON SPIRE) |      |                                                                                                  |               |                 |  |  |  |  |  |
|                                       |      | TimeTag Type:<br>Sub Schedule ID:                                                                |               |                 |  |  |  |  |  |
| 1                                     |      | Check initial conditions                                                                         |               | Next Step:<br>2 |  |  |  |  |  |
| 2                                     |      | Enable EAT actions                                                                               |               | Next Step:<br>3 |  |  |  |  |  |
|                                       |      | PROCEDURE: H_CRP_SPI_ENEA [HRSENEA]                                                              |               |                 |  |  |  |  |  |
|                                       |      |                                                                                                  |               | -               |  |  |  |  |  |
| 3                                     |      | Switch ON SPIRE                                                                                  |               | Next Step:<br>4 |  |  |  |  |  |
|                                       |      | PROCEDURE: H_COP_SPI_NSON [HCSNSON]                                                              |               |                 |  |  |  |  |  |
|                                       |      |                                                                                                  |               |                 |  |  |  |  |  |
| 4                                     |      | Load OBS tables                                                                                  |               | Next Step:<br>5 |  |  |  |  |  |
|                                       |      | The procedure to load the OBS tables requires VC1 (low load) for a duration of about 10 minutes. |               |                 |  |  |  |  |  |
|                                       |      | Verify Telemetry<br>BSW_SDB_ActProf DEF5F160                                                     | = SPIRE Prime | AND=ZAZ96999    |  |  |  |  |  |
|                                       |      | PROCEDURE: - [HFD1013A]                                                                          |               |                 |  |  |  |  |  |
|                                       |      | PROCEDURE: H_COP_SPI_LTAB [HCSLTAB]                                                              |               |                 |  |  |  |  |  |
|                                       |      | PROCEDURE: - [HFD1013B]                                                                          |               |                 |  |  |  |  |  |
| 5                                     |      | Switch ON DRCU                                                                                   |               | Next Step:<br>6 |  |  |  |  |  |
|                                       |      | PROCEDURE: H_COP_SPI_MDRN [HCSMDRN]<br>[HCSMDRNP]<br>[HCSMDRNB]                                  |               |                 |  |  |  |  |  |
|                                       |      | FP: OBS_ID = 0x2999                                                                              |               |                 |  |  |  |  |  |

Doc No. :PT-HMOC-OPS-FOP-6001-OPS-OAH Fop Issue : 3.1 Issue Date: 05/09/11

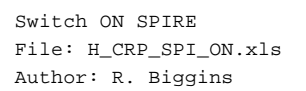

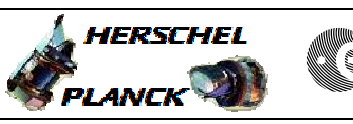

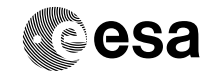

| Step<br>No.      | Time | Activity/Remarks                                                                                                    | TC/TLM | Display/ Branch   |  |  |  |  |
|------------------|------|----------------------------------------------------------------------------------------------------|--------|-------------------|--|--|--|--|
| 6                |      | Switch ON SCU                                                                                                    |        | Next Step:<br>7   |  |  |  |  |
|                  |      | PROCEDURE: H_COP_SPI_MSCN [HCSMSCN]                                                                                                    |        |                   |  |  |  |  |
|                  |      | FP: OBS_ID = 0x2999                                                                                                    |        |                   |  |  |  |  |
|                  |      |                                                                                                    |        |                   |  |  |  |  |
| 7                |      | Boot MCU                                                                                                    |        | Next Step:<br>8   |  |  |  |  |
|                  |      | NOTE:<br>The following procedure generates science data<br>[TM(21,4) packets], but it is not necessary to get<br>this information via VC1 [RT science]. |        |                   |  |  |  |  |
|                  |      | PROCEDURE: H_COP_SPI_MMCB [HCSMMCB]<br>FP: OBS_ID = 0x2999                                                                                              |        |                   |  |  |  |  |
|                  |      |                                                                                                    |        |                   |  |  |  |  |
| 8                |      | Start monitoring                                                                                                    |        | 9<br>9            |  |  |  |  |
|                  |      | PROCEDURE: H_CRP_SPI_MON [HRSMON]                                                                                                    |        |                   |  |  |  |  |
| 9                |      | Enable MTL SSIDs                                                                                                    |        | Next Step:<br>END |  |  |  |  |
|                  |      | PROCEDURE: H_FCP_DHS_1018 [HFD1018]                                                                                                    |        |                   |  |  |  |  |
|                  |      |                                                                                                    |        |                   |  |  |  |  |
|                  |      |                                                                                                    |        |                   |  |  |  |  |
| End of Procedure |      |                                                                                                    |        |                   |  |  |  |  |